## PLEASE NOTE

This is the current Jurisdictional Determination form that is being implemented across the nation in response to the Rapanos decision. In order to expedite applications, we suggest you download the form and fill it out in as much detail as necessary. The amount of information necessary will vary depending on the complexity and location of the project, and how evident a significant nexus may or may not be.

The form is in WORD. In order to use the form properly, it is necessary to put it in protected mode. This will allow the fields to be activated.

To put it in protected mode, please ensure your forms toolbar is evident. To do this, left click on "View," then left click on "Toolbars," then look to see if there is a check mark to the left of the word "Forms." If not, left click in the space just to the left of the word "Forms."

That will load the "Forms" toolbar. On the toolbar look to see if there is a border around the padlock. If there is, it is in protected mode, and you do not have to do anything else. If not, left click on the "padlock," which will activate the form. Once the form is activated you can use the drop-down pick lists and check or uncheck the boxes by using your left mouse button, and add text to the text fields using the keyboard.